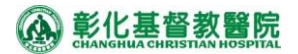

彰化基督教醫院 人體試驗委員會暨行政中心

# IRB e 化申請系統操作手冊 -暫停/終止申請

2018/02

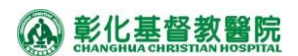

## 目錄

| 暫停 | /終」  | 上申請及審查流程圖2       |
|----|------|------------------|
|    | 1    | 暫停/終止初審申請及審查流程圖2 |
|    | 2    | 暫停/終止複審申請及審查流程圖3 |
| 暫停 | [/終] | 上初審申請            |
|    | 1    |                  |
|    | 2    | 進度查詢5            |
| 暫停 | [/終] | 上複審申請6           |
|    | 1    | 暫停/終止審查意見回覆6     |
|    | 2    | 暫停/終止複審申請6       |

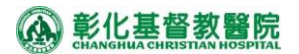

## 暫停/終止申請及審查流程圖

#### 1 暫停/終止初審申請及審查流程圖

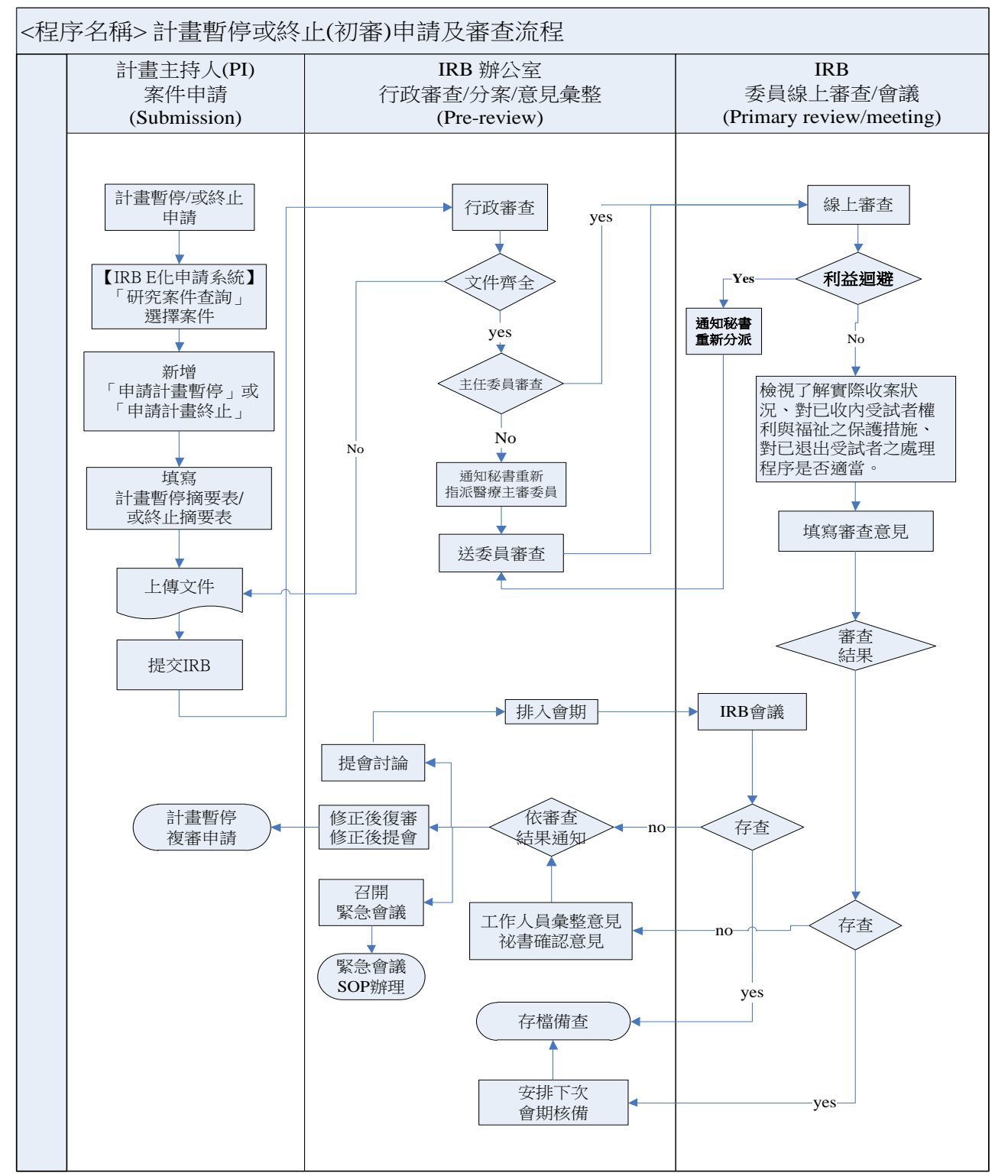

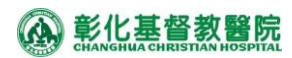

### 2 暫停/終止<mark>複審</mark>申請及審查流程圖

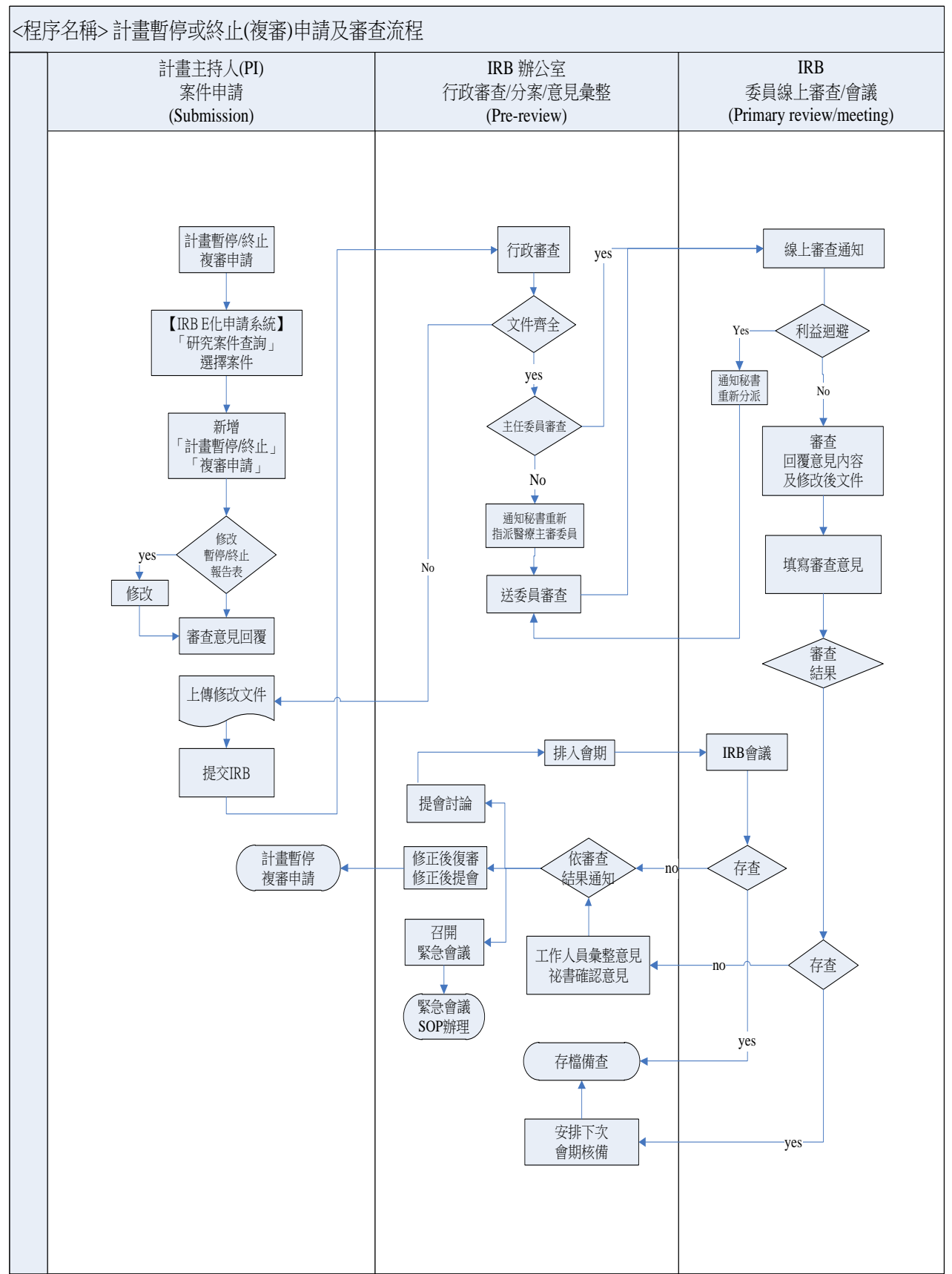

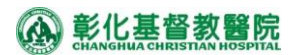

暫停/終止初審申請

- 1 暫停/終止申請
  - 1.1 【IRB e 化申請暨審查系統】,點選「申請登入」
    - 院内同工:輸入「員工代號」、「彰基 2000 密碼」進行登入。
    - 院外人士:輸入「身份證字號」、及「密碼」進行登入。
    - 若登入身份有異動 (如離職轉為院外人士、轉調分院員工代碼異動等),請與行政中心聯繫協助變更。
  - 1.2 點選「研究案件查詢」,選擇欲進行暫停/終止申請之研究案件,新增「暫停/終止申 請」,確定提出「暫停/終止報告」。

| RB申請系統         団個人基本資料         団新案申請         コ研究案件否論 | 身份角色:<br>案件狀態:<br>關鍵字: | <ul> <li>計畫主持</li> <li>所有案件</li> </ul> | 人(PI) ○†<br>○申請中 | 協同主持人(CI) ○研究人員 ○被授權人員<br>□案件 ○審查中案件 ○需複審案件 ○核准述<br> | 進行中  |                            |                                               |
|------------------------------------------------------|------------------------|----------------------------------------|------------------|------------------------------------------------------|------|----------------------------|-----------------------------------------------|
|                                                      | 資料筆數: 13               |                                        |                  |                                                      |      |                            |                                               |
|                                                      | 申請編號                   | IRB編號                                  | 主持人              |                                                      | 審查類型 | 目前狀態                       | 申請程序                                          |
|                                                      |                        |                                        |                  | 確定       取消         確定       取消                      | 簡易審查 | 進行中<br>應繳期中:2013-<br>07-21 | 申請變更案<br>申請期中報告<br>申請計畫暫停<br>申請計畫暫停<br>申請計畫終止 |

#### 1.3 填寫人體試驗計畫暫停/終止報告表。

| * 1. | 暫停/終止原因:         |
|------|------------------|
|      |                  |
|      |                  |
|      |                  |
| * 0  | サロ い             |
| 2.   |                  |
|      |                  |
| * 2  | 料口道中容許老之氏理程序・    |
| ° 3. | 到口述山文詞唱之處理性// ·  |
|      |                  |
|      |                  |
|      |                  |
| * 4. | 是否已通知受試者暫停或終止試驗? |
|      | ○是 ○否            |
|      | 若勾選【是】請填寫通知方式:   |
|      |                  |
|      | ★ 台湾「本】 結治明度用・   |
|      | 右勾選【告】前説明原囚・     |
|      |                  |
|      |                  |
|      |                  |
| * 5. | 是否已通知相關單位:       |
|      |                  |
|      | 若勾選【否】諸埴寛原因:     |
|      |                  |
|      |                  |

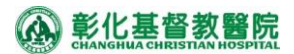

1.4 上傳文件

1.4.1 暫停/終止報告個案收案表以 PDF 檔案上傳

- 1.5 提交前檢查:請依據必填欄位檢核提示完成欄位填寫。
- 1.6 申請人確認
  - 1.6.1送審文件正確無誤後,點選「申請人確認」,確認文件內容之正確性後,提交 「主持人確認」。
  - 1.6.2 如果計畫主持人與資料申請者為同一人,則直接執行「申請人確認」及「主持 人確認」。
- 1.7 主持人確認
  - 1.7.1 主持人收到信件時,請進入網站,點選「研究案件查詢」,選擇須確認的案件, 先審閱申請資料確認無誤後,點選上方頁籤的「主持人確認」點選「同意」及 「送出確認」,完成文件申請。若審閱資料有誤,可退回給申請人,並與申請人 說明應修正處,申請人修正後,再執行一次確認。
- 1.8 提交 IRB

1.8.1 提交 IRB 審查欄位須出現日期方為完成申請作業。

1.8.2 提交 IRB 後,申請者及主持人不能再進行修改。

- 1.8.3 IRB 受理後將進行行政審查,若文件不齊全,主持人及研究成員將收到待補通 知,請依據 IRB 文件檢核單內容進行補件並於 7 日內重新提交。
- 2 進度查詢
  - 2.1 登入系統,點選「研究案件查詢」,可查詢目前最新送審狀態,點選「該案件」之 「審查階段」時,可以看見申請階段流程關卡、時間及審查結果。

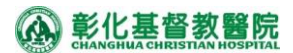

#### 暫停/終止複審申請

- 1 暫停/終止審查意見回覆
  - 1.1 試驗主持人收到 IRB 審查結果通知後,請於 7 日內於至【彰基 IRBe 化申請暨審查系統】(網址: http://www2.cch.org.tw/IRBweb),回覆審查意見。
  - 1.2 系統將於通知日起第7天、第10天及第14天再次進行通知,申請人如未於14日內 回覆,本會得拒絕計劃主持人申請新案。
- 2 暫停/終止複審申請
  - 2.1 點選「研究案件查詢」,選擇欲進行暫停/終止複審的案件,於申請程序新增「複審 申請」,核對研究編號無誤後,確認是否提出複審申請。
  - 2.2 文件上傳
    - 2.2.1以 PDF 檔案上傳,審查意見回覆表則需上傳 PDF (需親筆簽名)、word 檔。
      2.2.2系統會自動載入暫停/終止報告初審之送審檔案,選擇需「修改」文件類型,上 傳修改後的檔案。
  - 2.3 提交前檢查:必填欄位及必上傳文件之提示。請依據必填欄位檢核提示完成欄位填 寫。
  - 2.4 申請人確認(同暫停/終止報告初審案)
    - 2.4.1送審文件正確無誤後·點選「申請人確認」·確認文件內容之正確性後·提交 「主持人確認」。
    - 2.4.2 如果計畫主持人與資料申請者為同一人,則直接執行「申請人確認」及「主持 人確認」。
  - 2.5 主持人確認(同暫停/終止報告初審案)
    - 2.5.1主持人收到信件時,請進入網站,點選「研究案件查詢」,選擇須確認的案件, 先審閱申請資料確認無誤後,點選上方頁籤的「主持人確認」點選「同意」及
       「送出確認」,完成文件申請。
    - 2.5.2 若審閱資料有誤,可退回給申請人,並與申請人說明應修正處,申請人修正後,再執行一次確認。
  - 2.6 提交 IRB(同暫停/終止報告初審案)